| 居宅介護支援                 |           |  |              | 訪問介護                        |              | 通所介護             |  |
|------------------------|-----------|--|--------------|-----------------------------|--------------|------------------|--|
| 0                      |           |  |              | 0                           | 0            |                  |  |
|                        |           |  |              |                             |              |                  |  |
| ID.0008 保険料滞納<br>る利用者に |           |  | 納や災害<br>について | 客等の影響により、介護(<br>、どのように操作すれば | 保険の給<br>よいのか | 付率が 90%以外にな<br>。 |  |
|                        |           |  |              |                             |              |                  |  |
| メニュー名                  |           |  |              |                             |              |                  |  |
| 大分類                    | 頁 利用者一覧 中 |  | 中分類          | 利用者情報                       | 小分類          | 介護保険             |  |
| Q                      |           |  |              | 7                           |              |                  |  |

保険料滞納や災害等の影響により、介護保険の給付率が 90%以外になる利用者について、どのように操作すればよいのか。

## POINT

(例)

・保険料の滞納により介護保険の給付率が 90%から 70%に引き下げられた利用者。

・台風や地震等の被害により、一時的に介護保険の給付率が 90%から 95%に引き上げられた利用者。

「介護保険履歴」欄の複写して新規作成ボタンから現在有効な介護保険情報の履歴を複写して給 付率変更の操作を行います。

## A

## 【例】平成 26 年 10 月 1 日から介護保険給付率が 95%に変更になる場合

- ① 「介護保険履歴」欄で、給付率が変更となる日付時点で有効な介護保険情報の行の複写して新規作成 ボタンをクリックします。
- ② 選択した介護保険情報の、「被保険者番号」などの情報が複写されます。

| 利用201月4日             | 予定·美國                                      |                            |                       |
|----------------------|--------------------------------------------|----------------------------|-----------------------|
| 基本消報 介書              | (4)決 公員 軽減、減免                              |                            | + En38 (2008+) 0 EEAK |
| ■ 7 「滅保険限歴<br>■用MM6日 | 認定情報区分 補保除者番号 保除者名 要介護                     | 國家 建定有效期间                  | 10000                 |
| 平成26年04月01日          | 介護保険 4578797777 盛間市 <b>夏</b> 克提            | #2 平成26年04月01日~平成28年03月31日 | ▶ 複写して射機作成            |
| 904824 C             | 4576797777      (022011) 線町市     認定年月日     |                            |                       |
| SEWISHE C            | Ra ~ 87                                    |                            |                       |
|                      | <ul> <li>● 要支持2</li> <li>■ 週期時日</li> </ul> |                            | 2                     |
|                      | - 87                                       |                            |                       |
| (9支給現度講 🚺            | 10473                                      |                            |                       |
| 1204994617年 🗾        | 90                                         |                            |                       |
| 支援事業者                |                                            |                            |                       |
|                      |                                            |                            |                       |
| EAWARD 🚺             | ワイズマンサポート課事業府(12345 *                      |                            |                       |

| 居宅介護支援 | 訪問介護 | 通所介護 |
|--------|------|------|
| 0      | 0    | 0    |

- ③「認定年月日」「認定有効期間」に現在有効な介護保険情報の内容を入力します。
- ④ 「適用開始日」に介護保険給付率が変更となる「平成 26 年 10 月 1 日」を入力します。
- ⑤「給付率」に「95」を入力します。
- ⑥ 登録ボタンをクリックします。

| ○利用者情報 予定·英语                                         | -                                                    |               | _                 |
|------------------------------------------------------|------------------------------------------------------|---------------|-------------------|
| 基本情報 介護保護 拉費 輕減・減失                                   |                                                      | 新しい履歴が作成されます。 |                   |
| III 介護保険履歴                                           |                                                      |               | Source Constants  |
| 通用開始日 認定情報区分 純好除者報号<br>第二年ポシルテレ0月01日 小様子特 4570797777 | 保険者名 置介護度 (空を有効期期)<br>の日本 帯で得2 平式26年04日01日〜平式20年03日3 |               | 224<br>● 現実して新聞へき |
| ■平成26年04月01日 介護保険 4570797777                         | 20月市 費支援2 平式26年04月01日~平式28年03月3:                     |               | ■ 初写して明現作の        |
|                                                      |                                                      |               |                   |
| ■ 保険消費                                               |                                                      |               |                   |
|                                                      |                                                      |               |                   |
|                                                      |                                                      |               |                   |
| (022011) BR/T                                        |                                                      |               |                   |
| +3284(04)[01]                                        |                                                      |               |                   |
| +526#04/j010 ~ 4                                     | PR20403/4310                                         |               | 1                 |
| 第71日本 101日 第支後2                                      | ▶ 介護保険給付率が変更                                         | となる日付を入力します。  |                   |
| 本米米市 二二十 平均26年10月01日                                 | <u>`</u>                                             |               | 1                 |
| COL = 226€04,801 ~ 3                                 | F综20年03月31日                                          |               |                   |
| 10473                                                |                                                      | _             |                   |
| ·/·蒲朱渊地行本 01 95 交                                    | ▼更後の給付率を入力します。                                       |               |                   |
| ■ 支援事業者                                              |                                                      | 5             |                   |
| 支援申業者                                                | 12346 •                                              |               |                   |
|                                                      |                                                      |               |                   |

以上で、操作は終了です。

## 補足

90%以外から 90%に介護保険給付率が戻る場合は、①~⑥の手順を行い、給付率 90%の介護保 険情報を新たに作成してください。

| ■介護保険!       | 爾歷  |            |            |              |             | + #i03#                 | (2005 + • • • • • • • • • • • • • • • • • • |
|--------------|-----|------------|------------|--------------|-------------|-------------------------|---------------------------------------------|
| <b>BARNE</b> |     | 認定情報区分     | 被保险管理号     | 保険者名         | 要介護度        | (22 to Martin           | TR f                                        |
| ■ 平成26年12月   | 010 | 介護保険       | 4578797777 | 1985<br>1985 | 要支援2        | 平成26年04月01日平成28年03月31日  | ▶ 御写して新現れた                                  |
| ■ 平成26年10月   | 018 | 介護保険       | 4578797777 | 公司市          | 要支援2        | 平成26年04月01日~干成20年03月31日 | ■ 復写して新規作品                                  |
| ■ 平成26年04月   | 110 | 介護保険       | 4578797777 | 並同市          | 調支援2        | 平成26年04月01日~平成28年03月31日 | ▶ 彼写して新規作用                                  |
| 保決省番号        | 08  | (032011) 🛍 | san        | •            |             |                         |                                             |
| CHARGE T     | -   | 4578797777 |            |              |             |                         |                                             |
| NTERS.       | -   | (0000007)  |            |              |             |                         |                                             |
| BATTIN .     | -   | 平然26年04月   | 1018       |              |             |                         |                                             |
| 認定有効均能       | 68  | 平成26年04月   | 901日 ~ 平   | \$28年03月31日  |             |                         |                                             |
| 要介護変         | -   | 要支援2       |            | 1 介譜         | <b>養保</b> 院 | 金給付率が 90%に戻る日付を入力します。   |                                             |
| 透用架地日        | 68  | 平成26年12月   | 1018       |              |             |                         |                                             |
| 建建筑建筑        | 68  | 平成25年04月   | 101日 ~ 平   | 成28年03月31日   |             |                         |                                             |
|              |     |            |            |              |             |                         |                                             |